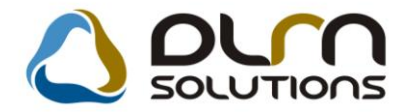

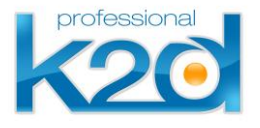

# HÍRLEVÉL

2012. június

Tisztelt Ügyfelünk!

Örömmel tájékoztatjuk a 2012 júniusában elkészült fejlesztéseinkről. A mellékelt dokumentum első felében megtalálja a változtatások rövid összefoglalóját, míg a hozzá tartozó használati útmutatókat a dokumentum második fele tartalmazza.

Üdvözlettel, a K2D csapat

## 1. Szerviz

## 1.1. Munkalap

| Verzió | Riport                      | Leírás                      |
|--------|-----------------------------|-----------------------------|
|        | xdpserworkoffer.rpt ver:25  | Árajánlat riport módosítása |
| 05.039 |                             | Soronkénti kedvezmény       |
|        | xd16serwsord_hon.rpt ver:25 | Megrendelés időpontja       |

# 2. Alkatrészkereskedelem

#### 2.1. Alkatrész értékesítés

| Verzió | Riport | Leírás                   |
|--------|--------|--------------------------|
| 05.023 |        | Partner ID megjelenítése |

# 3. Pénzügy

#### 3.1. Általános kimenő számlázás

| Verzió | Riport | Leírás           |
|--------|--------|------------------|
| 05.014 |        | Tételek másolása |

## 3.2. Áfa-bevallás

| Verzió | Riport                                                    | Leírás                              |
|--------|-----------------------------------------------------------|-------------------------------------|
| 05.014 | xd16accvatsum_d.rpt ver: 4<br>xd16accvatsum_ds.rpt ver: 4 | Előleg megelenítése az analitikában |

# 4. Főkönyv

## 4.1. Főkönyv

| Verzió | Riport                  | Leírás                                    |
|--------|-------------------------|-------------------------------------------|
| 05.024 | xd16bokext2.rpt ver: 46 | Főkönyvi kartonon megjelenik a dim<br>kód |

# 5. Jelentések

# 5.1. Új gépjármű jelentések

| Verzió | Riport                       | Leírás                         |
|--------|------------------------------|--------------------------------|
| 05.004 | xd16tmpcarstockdiv.rpt ver:1 | Korosító riport aldivíziónként |

## 5.2. Használt gépjármű jelentések

| Verzió | Riport                       | Leírás                                 |
|--------|------------------------------|----------------------------------------|
| 05.005 | xd16carstracc_div.rpt ver:1  | Számviteli készlet riport divíziónként |
| 05.004 | xd16tmpshcstockdiv.rpt ver:1 | Korosító riport aldivíziónként         |

# HASZNÁLATI ÚTMUTATÓ

2012. június

| 1. | SZERVIZ               | 5  |
|----|-----------------------|----|
| 2. | ALKATRÉSZKERESKEDELEM | 8  |
| 3. | PÉNZÜGY               | 9  |
| 4. | FŐKÖNYV               | 11 |
| 5. | JELENTÉSEK            | 12 |

## 1. Szerviz

#### 1.1. Munkalap

#### Lista ár megjelenítése az árajánlaton

A **Kijelölt munkalap módosítása** ablak *"Nyomtatás/Árajánlat"* menüpontjára kattintva elérhető *Árajánlat* riporton most már munkadíjak esetén is megjelenik az ügyfélnek adott kedvezmény.

| HONDA                                                                                                    | Ajánlat<br>(Gépjármű javításra)                   | Munkalap szám:                                             | 2012 / 000031<br>1 / 1. oldal |
|----------------------------------------------------------------------------------------------------|---------------------------------------------------|------------------------------------------------------------|-------------------------------|
| Szolgáltató:                                                                                                    | Ajánlatkérő:                                      |                                                            |                               |
| K2DTESZT KFT.                                                                                                    | TESZTPARTNER-1006                                 |                                                            |                               |
| 1037 Budapest<br>Zayu. 24                                                                                         | 1026 BUDAPEST<br>TESZT ÚT 1006                    |                                                            |                               |
| Kapcsolattartó: -<br>Gépjármű adatok:                                                                             | T elefonszán                                      | na: 2022222222                                             |                               |
| Modell: HONDA MKP CB600FA Šzín: PEARL SIEN<br>Rendszám: - Alvázszám: ZDCP                                         | A RED<br>C41C0AF093351 Mot                        | orszám : PC41E2063399                                      |                               |
| A gépjármű állapota:<br>Kilóméter-óra állás: 15 000 km<br>Látható sérülések: -<br>A megrendelő leírása a hibáról: | Üzemanyag színt: 0,00                             |                                                            |                               |
|                                                                                                    | Munkalaptípusa: Normál                            | Kárszám:                                                   |                               |
| Várhatóan elvégzendő műveletek:                                                                                   |                                                   |                                                            |                               |
| Megnevezés Menny Mee. List<br>BOZÓTRÁCS ÁTSZE 7,50 ÓRA 8 500,00                                                   | aár Bgységár Kedv.%<br>) Ft 6 000,00 Ft 29,41% 4: | <i>Nenó érték Bruttó érték</i><br>5 000,00 Ft 57 150,00 Ft | : Gar. Fiz.<br>- +            |
| Me gje gyzés :                                                                                                    |                                                   |                                                            |                               |
|                                                                                                    |                                                   | Vállalási ár                                               |                               |
| Az ügyfél az eseflegesen kiszerelésre kerülő alkairészekre ig                                                     | ényt tart!<br>Előzetes tájékoztat                 | Nettó<br>tó: 45 000,00 Ft                                  | <b>Bruttó</b><br>57 150,00 Ft |

#### Tételenkénti kedvezmény

A **Munkalap** modulban lehetőség nyílt százalékos kedvezmény megadására tételenként.

Ehhez be kell kapcsolni a **Kijelölt munkalap módosítása** ablakon az alábbi jelölőnégyzetet.

| Gj. Infó Műveletek és alk. Árfrissíkés Nyomtatás Számla Pontosik Állapotok Riportok CRM információk Módositási napló  ID 2012/000031  ID 2012/000031  ID 2012/00003  ID 2012/000  ID 2012/0000 ID 2012/000  ID 2012/000 ID 2012/000 ID 2012/00 |
|----------------------------------------------------------------------------------------------------|
| MI. típus Normál V Részleg SZERVIZ RÉSZLECV Alapóradíj Normál V állapot Megrendelve<br>Szerv.cs. HONDA V Sürgősség Normál V Szla.a tételek árán 🖓                                                                                                    |
| MI. típus Normál V Részleg SZERVIZ RÉSZLECV Alapóradíj Normál Szla.a tételek árán V Szla.a tételek árán V                                                                                                    |
|                                                                                                    |
| Gépjármű 7633 🖶 PRCAR 1Előjegyzés 1 Típus ©B600FA Szín PEARL SIENA RED                                                                                                    |
| Alvázszám ZDCPC41C0AF093351 Üa.szint 🛛 💌                                                                                                    |
| Km. óra 15.000 Utolsó jav. Gyártmány HONDA MKP Üzemmód Benzin                                                                                                    |
| Hazai forg. h. 2011.01.12.         Assistance érv.         2013.05.25.         Gyártási év                                                                                                    |
| Költségviselő 1006 TESZTPARTNER-1006 🕔 Kontakt sz. Rossz alk.v. 🗹                                                                                                    |
| Kontakt p. 2 TESZTPARTNER-2 Tel. 202222222 E-mail NFO@TESZT.HU                                                                                                    |
| Pontos cím 1026 BUDAPEST TESZT ÚT 1006 Szerv.k. 🗹 Forg.eng. 🗹                                                                                                    |
| Nettó         Bruttó         Megrend.         2012.05.23.         [13:31:]         Köt.szerv.         Normál sz.         Normál sz.           V. ár (alk.)         10 000,00         12 700,00         J. k. (terv)         2012.05.23.         J. v. (terv)         2012.05.23.         I5:00.]           V. ár (munka)         23 000,00         29 210,00         J. k. (terv)         2000.00.         J. v. (terv)         0000.00.00.         J. v. (térv)         0000.00.00.         J. v. (térv)         0000.00.00.                                                                                                    |
| Megjegyzés 📃 🔳                                                                                                    |
| Összeállította dmsdba 🔻 Összeáll. 2012.05.23. [13:30:] Ellenőrizte - 💌 Els. szerelő 1                                                                                                    |
|                                                                                                    |

Ha a jelölőnégyzet be van jelölve, akkor az alábbi módon jelenik meg az alkatrészek, műveletek rögzítésére szolgáló ablak.

| Alkatrészek Műveletek Szervizcsomag Közvetkett szolg. Nyomtatás Állapotok Raktár Cikiszámváltozások Szerelő Egyéb számlákételek<br>Műveletek 60 180,00<br>Alkatrészek 60 180,00<br>Nőr Minden egy álláson Mindent egy szerelő<br>Mű Minvelet(N) Sz. állás Szerelő Norm Szám Me Listaár Kedva Kedvezn Egységá frték<br>Akt AktKUMLÁTOR CSERE Szerviz V SZERELŐ V 1,00 1,20 GRA 8 500,00 10,00 850,00 7 650,00 9 180,0<br>BOJBOZÓTRACS ÁTSZERELÉS Szerviz V SZERELŐ V 7,50 7,50 GRA 8 500,00 10,00 850,00 7 650,00 9 180,0<br>Szerviz V SZERELŐ V 7,50 7,50 GRA 8 500,00 20,00 1 700,00 6 800,00 5 1000,0<br>Z művelet<br>Z művelet<br>Norm Szám Me Listaár Kedva Kedvezn Egységá frték<br>BOJBOZÓTRACS ÁTSZERELÉS Szerviz V SZERELŐ V 7,50 7,50 GRA 8 500,00 20,00 1 700,00 6 800,00 5 1000,0<br>Szerviz V SZERELŐ V 7,50 7,50 GRA 8 500,00 20,00 1 700,00 6 800,00 5 1000,0<br>Szerviz V SZERELŐ V 7,50 7,50 GRA 8 500,00 20,00 1 700,00 6 800,00 5 1000,0<br>Szerviz V SZERELŐ V 7,50 7,50 GRA 8 500,00 20,00 1 700,00 6 800,00 5 1000,0<br>Szerviz V SZERELŐ V 7,50 7,50 GRA 8 500,00 20,00 1 700,00 6 800,00 5 1000,0<br>Szerviz V SZERELŐ V 7,50 7,50 GRA 8 500,00 20,00 1 700,00 6 800,00 5 1000,0<br>Szerviz V SZERELŐ V 7,50 7,50 GRA 8 500,00 20,00 1 700,00 6 800,00 5 1000,0<br>Szerviz V SZERELŐ V 7,50 7,50 GRA 8 500,00 20,00 5 000<br>Szerviz V SZERELŐ V 7,50 7,50 GRA 8 500,00 20,00 1 700,00 6 800,00 5 000<br>Szerviz V SZERELŐ V 7,50 7,50 GRA 8 500,00 20,00 20,00 5 000<br>Szerviz V SZERELŐ V 7,50 7,50 GRA 8 500,00 20,00 5 000<br>Szerviz V SZERELŐ V 7,50 7,50 GRA 8 500,00 20,00 6 000<br>Szerviz V SZERELŐ V 200 200 0,00 0,00 5 912,00 49,28 2 912,00 3 000,00 6 000<br>Szerviz V SZERELŐ V 200 200 0,00 0,00 5 912,00 49,28 2 912,00 3 000,00 6 000<br>Szerviz V SZERELŐ V SZERELŐ V | 💥 A munkalapho     | oz tartozó műveletek   | és alkatrészek II    | 2012/000031                  | (-) Megrende      | ve                            |                   |
|----------------------------------------------------------------------------------------------------|--------------------|------------------------|----------------------|------------------------------|-------------------|-------------------------------|-------------------|
| Műveletek: 60 180,00<br>Akkarészei: 0,00<br>Winden egy áláson Mindent egy szerelő<br>Min Minvelet(N)<br>Sz. állás Szerelő Norm Szári Me<br>Lista ár Kedv.: Kedvezn Egyságá Érték<br>AX (AAKAUMLATOR CSERE Szerviz * SZERELŐ * 100 1,20 6RA 8 500,00 10.00 850,00 7 650,00 9 180,0<br>BO (BO ZÓTRÁCS ÁTSZERELÉS Szerviz * SZERELŐ * 7,50 7,50 ÖRA 8 500,00 20,00 1 700,00 6 800,00 51 000,0<br>Szerviz * SZERELŐ * 7,50 7,50 ÖRA 8 500,00 20,00 1 700,00 6 800,00 51 000,0<br>Z művelet<br>Parise<br>Bo (BS m. Cikk megnevezés F. m. T. m. G.mer Bels Lista ár Kedv. * Kedvezmén Egységár Érték<br>D250/P99/B1BA1 0W-30 B1 DIESEL OLAJ 200 200 0,00 591,00 49,26 2 912,00 3000,00 6 000<br>Szerviz * 0,00 0,00 591,00 591,00 6 000 0 0,00 591,00 6 000 0 0 0 0 0 0 0 0 0,00 591,00 6 000 0 0 0 0 0 0 0 0 0 0 0 0 0 0 0                                                                                                     | Alkatrészek Művele | tek Szervizcsomag Közv | etített szolg. Nyomt | atás Állapotok R             | aktár Cikkszámvál | tozások Szerelők Egy          | véb számlatételek |
| Minden egy áláson       Mindent egy szerelő         Minden egy áláson       Mindent egy szerelő         Minden egy áláson       Mindent egy szerelő         Minden egy áláson       Moren Szán Me         Listaár       Kedv. Kedvezn Egysségő Érték         AK/AAKKUMLÁTOR CSERE       Szerviz (***         Szerviz (***       SZERELŐ (************************************                                                                                                    |                    |                        |                      |                              |                   | Műveletek:                    | 60 180,00         |
| Minden egy áláson       Mindent egy szerelő         Minden egy áláson       Norm Szári Me       Listaár       Kedveza Egysségá Érték         AKI AKKUMLÁTOR CSERE       Szerviz       SZERELŐ * 1.00       1.20       0.83       500.00       10.00       860.00       7 650.00       9 160.0         BOJBOZÓTRÁCS ÁTSZERELÉS       Szerviz       SZERELŐ * 7,50       7,50       7,50       0.00       20,00       1 700.00       6 800.00       51 000.01         2       művelet       Image szerviz       SZERELŐ * 7,50       7,50       7,50       0.00       20,00       1 700.00       6 800.00       51 000.01         2       művelet       Image szerviz       SZERELŐ * 7,50       7,50       7,50       7,50       8 500,00       20,00       1 700.00       6 800.00       51 000.01         2       művelet       Image szerviz       Image szerviz </td <td></td> <td></td> <td></td> <td></td> <td></td> <td>közv.szolg.:</td> <td>0,00</td>                                                                                                    |                    |                        |                      |                              |                   | közv.szolg.:                  | 0,00              |
| Mite       Mite       Mite       Listaár       Kedvezit       Egységá       Erték         AKÍAKKUMLÁTOR CSERE       Szerviz       SZERELŐ       1.00       1.20       0RA       3 500,00       10,00       850,00       7 650,00       9 180,0         BOJBOZÓTRÁCS ÁTSZERELÉS       Szerviz       SZERELŐ       7,50       7,50       7,50       00,00       20,00       1 700,00       6 800,00       51 000,00         2       művelet       Image: Szerviz       SZERELŐ       7,50       7,50       7,50       00,00       20,00       1 700,00       6 800,00       51 000,00         2       művelet       Image: Szerviz       Image: Szerviz       Image:                                                                                                    |                    |                        | Minden egy álláso    | on 📃 Mindent eg              | y szerelő         |                               |                   |
| Akkumulátor csere         Szerviz         Szerviz                                                                                                    | Műr Művelet(N)     |                        | Sz. állás Szer       | elő Norm                     | Szárr Me List     | aár Kedv. <sup>9</sup> Kedve: | n EgységáÉrték    |
| BO,BOZÓTRÁCS ÁTSZERELÉS       Szerviz : SZERELŐ 1 7,50 7,50 0RA 8 500,00 20,00 1 700,00 6 800,00 51 000,01         2 művelet       2 művelet         Belsö m.       Cikk megnevezés         F. m T. mt G.met Bels       Listaár         Kedv.% Kedvezmém Egységár       Érték         3250P99B1BA1       0W-30 B1 DIESEL OLAJ       2,00 2,00 0,00 0,00 5 912,00 49,26 2 912,00 3 000,00 6 000         1 alkatrész       Image: Sizeritő I alkatrész       Image: Sizeritő I alkatrész         Emdelendő       Image: Sizeritő I foglalt       Image: Sizeritő I foglalt                                                                                                    | AKIAKKUMLÁTO       | OR CSERE               | Szerviz 💌 SZE        | RELŐ 🔽 1,00                  | 1,20 ÓRA 8 50     | 0,00 10,00 850,0              | 0 7 650,00 9 180  |
| 2 művelet       Image: Set Set Set Set Set Set Set Set Set Set                                                                                                    | BO:BOZÓTRÁCS       | S ÁTSZERELÉS           | Szerviz : 💌 SZE      | RELŐ 🔽 7,50                  | 7,50 ÓRA 8 50     | 0,00 20,00 1 700,0            | 0 6 800,00 51 000 |
| Image: Selection of the selection of the se                                                                                 |                    |                        |                      |                              |                   |                               |                   |
| Image: Constraint of the second second se                                                                                 |                    |                        |                      |                              |                   |                               |                   |
| Image: Constraint of the second second se                                                                                 |                    |                        |                      |                              |                   |                               |                   |
| Image: Second Second Secon                                                             |                    |                        |                      |                              |                   |                               |                   |
| 2 művelet         2 művelet         2 művelet <t< td=""><td>&lt;</td><td>Ш</td><td></td><td></td><td></td><td></td><td></td></t<>                                                                                                    | <                  | Ш                      |                      |                              |                   |                               |                   |
| Belsö m.         Cikk megnevezés         F. m. T. mt G.mer Bels         Listaár         Kedv.%         Kedvezmém, Egységár         Érték           08250P99B1BA1         0W-30 B1 DIESEL OLAJ         2,00         2,00         0,00         0,01         5 912,00         49,26         2 912,00         3 000,00         6 000           I alkatrész         Image: State and State and                                                                                                    | 2 művelet          | 07 🙀 🇞                 | 🔊 🙆                  |                              |                   | <                             |                   |
| 08250F99E1BA1 (W-30 E1 DIESEL OLAJ 2,00 2,00 0,00 0,00 5 912,00 49,26 2 912,00 3 000,00 6 000<br>1 alkatrész<br>Cendelando<br>Cendelt<br>Cészletből foglait                                                                                                    | Belső m.           | Cikk megnevezés        | F. m                 | T. me <mark>G.mer</mark> Bel | s Listaár Ke      | dv.% Kedvezmény               | Egységár Érték    |
| 1 alkatrész<br>1 alkatrész<br>Rendelt<br>Sendelt<br>Sészletből foglalt<br>Egyeb<br>Egyeb<br>Egyeb<br>Egyeb                                                                                                    | 08250P99B1BA1      | 0W-30 B1 DIESEL O      | LAJ 2,00             | 2,00 0,00 0,0                | 0 5 912,00        | 49,26 2 912,00                | 3 000,00 6 00     |
| 1 alkatrész<br>I alkatrész<br>Rendelendő<br>Sendelt<br>Sészletből foglalt<br>Rendelt<br>Sészletből foglalt                                                                                                    |                    |                        |                      |                              |                   |                               |                   |
| I alkatrész<br>Endelendő<br>Gendelt<br>Készletből foglalt<br>IIIIIIIIIIIIIIIIIIIIIIIIIIIIIIIIIIII                                                                                                    |                    |                        |                      |                              |                   |                               |                   |
| 1 alkatrész         Endelendő         Sendelt         Készletből foglalt                                                                                                    |                    |                        |                      |                              |                   |                               |                   |
| 1 alkatrész       Image: Constraint of the second of the second of the sec                                                                                          |                    |                        |                      |                              |                   |                               |                   |
| 1 alkatrész       Image: Comparing the second second                                                                                           | <                  |                        |                      |                              |                   |                               |                   |
| Kendel       Image: Sendel       Image: Sendel                                                                                                    | 1 alkatrész        |                        |                      |                              |                   | Cyári                         |                   |
| Rendelt Készletből foglalt 📕                                                                                                    | Pondolondő         | - 🖾 🥳 🎬                |                      | ≶ 🗶 🖗                        |                   | Egyéb                         |                   |
| Készletből foglalt 🕅                                                                                                    | Rendelt            |                        |                      |                              |                   |                               |                   |
|                                                                                                    | Készletből foglalt |                        |                      |                              |                   |                               |                   |
|                                                                                                    |                    |                        |                      |                              |                   |                               |                   |
|                                                                                                    |                    |                        |                      |                              |                   |                               |                   |

Bármelyik mező szabadon szerkeszthető, így a kedvezmény százalékos mértét megadva is kalkulálható a kedvezményes ár.

Viszont ha már manuális módosítás történt az árakon, a partner törzsben beállított kedvezmények, illetve a futó akciók már nem befolyásolják a számlán szereplő árat.

|                                                                  |                                                           |                                                       |                                                                                                    | Pro                                                                                               | óbas<br>1. péld                                | zámla<br><sup>lány</sup>                                                           |                                                                                                    |                                                                       | 1 / 1. oldal                                                                                                    |
|------------------------------------------------------------------|-----------------------------------------------------------|-------------------------------------------------------|----------------------------------------------------------------------------------------------------|---------------------------------------------------------------------------------------------------|------------------------------------------------|------------------------------------------------------------------------------------|----------------------------------------------------------------------------------------------------|-----------------------------------------------------------------------|----------------------------------------------------------------------------------------------------|
| Szállá<br>K2D 1<br>1037<br>Zayı<br>Adósz:<br>ThKÖ<br>1037 B1     | tó:<br>EE SZ:<br>Du. 24<br>ám: 1<br>ZPONI<br>JD APE       | T KFT.<br>1dapest<br>11111111<br>TITELEP1<br>EST, ZAV | -1-11<br>HELY<br>U 24                                                                                                    | Vevő:<br>TESZTPARTI<br>1026 B1<br>TESZTÚT 1<br>Magyarorszá                                        | NER-100<br>UDAPES<br>006<br>g                  | <b>6</b><br>T                                                                      | Partnerkód: 1 0                                                                                                    | 06 Számla<br>Számla<br>Fizetés<br>Teljesí<br>Fizetés                  | urán:<br>PRFI-3386<br>Ledie:<br>2012.09.13 14:51<br>ihatárilő:<br>2012.09.13<br>tés látuma:<br>2012.09.13<br>módja:<br>Készpénz |
| Munkal                                                           | apszár                                                    | n: 2                                                  | 012 / 000031                                                                                                    |                                                                                                   |                                                |                                                                                    |                                                                                                    |                                                                       |                                                                                                    |
| Statiszti                                                        | kai kód                                                   | 1                                                     | Termék, szolgáltatá:                                                                                                    |                                                                                                   |                                                |                                                                                    | Cikkszám                                                                                                    |                                                                       |                                                                                                    |
| Statiszti<br>Menu                                                | kai kód<br>nyiség                                         | l<br>Mee.                                             | Term ék, szolgáltatás<br>Egységái                                                                                                | s<br>Kedv. egységár                                                                               | %                                              | Nettó érték                                                                        | Cikkszám<br>ÁFA                                                                                                    | ÁFA értêk                                                             | Bruttó érték                                                                                                    |
| Statiszti<br>Meni<br>Gyári :                                     | kai kód<br>nyiség<br><b>alkatr</b>                        | l<br>Mee.                                             | Term ék, szolgáltatá:<br>Egységá                                                                                                 | s<br>Kedv. egységár                                                                               | %                                              | Netló érték                                                                        | Cikkszám<br>ÁFA                                                                                                    | ÁFA értêk                                                             | Bruttó érték                                                                                                    |
| Statiszti<br>Menu<br><b>Gyári</b> :<br>3708                      | kai kód<br>nyiség<br>alkatr                               | l<br>Mee.<br>ész                                      | Termék, szolgáltatá:<br>Egységú<br>OW-30 B1 DIESE                                                                                | s<br>Kedv. egységár<br>IL OLAJ                                                                    | %                                              | Netló értêk                                                                        | Cikkszám<br>ÁFA<br>08250P99                                                                                                    | ÁFA érték<br>B1BA1                                                    | Bruttó érték                                                                                                    |
| Statiszti<br>Menu<br>Gyári:<br>3708<br>Művele                    | kai kód<br>nyiség<br>alkatro<br>2,00<br>et                | l<br>Mee.<br>ész<br>DB                                | Term ék, szolgáltatás<br>Egységái<br>OW-30 B1 DIESE<br>S 912,00 Ft                                                               | s<br>Kedv.egységár<br>ILOLAJ<br>3 000,00 Ft                                                       | %<br>49 %                                      | Nettó érték<br>6 000,00 Ft                                                         | Cikkszám<br>ÅFA<br>08250P99<br>27,00 %                                                                                                    | ÁFA érték<br>B1BA1<br>1 620,00 Ft                                     | Bruttó érték<br>7 620,00 Fr                                                                                                    |
| Statiszti<br>Mew<br>Gyári :<br>3708<br>Művelő<br>502010          | kai kód<br>nyiség<br>alkatr<br>2,00<br>et<br>7,50         | Mee.<br>ész<br>DB<br>ÓRA                              | Term ék, szolgáltatás<br>Egységá<br>OW-30 B1 DIESE<br>S 912,00 Ft<br>BOZÓ TRÁCS Á'<br>8 500,00 Ft                                | s<br>Kedv. egységár<br>IL OLAJ<br>3 000,00 Ft<br>ISZERELÉS<br>6 800,00 Ft                         | %<br>49 %<br>20 %                              | Netló érték<br>6 000,00 Ft<br>51 000,00 Ft                                         | Cikkszám<br>ÁFA<br>08250P99<br>27,00 %                                                                                                    | ÅFA értêk<br>B1BA1<br>1 620,00 Ft<br>13 770,00 Ft                     | Bruttó érték<br>7 620,00 Fr<br>64 770,00 Fr                                                                                     |
| Statiszti<br>Men<br>Gyári :<br>3708<br>Művel<br>502010<br>502010 | kai kód<br>nyiség<br>alkatro<br>2,00<br>et<br>7,50        | Mee.<br>Mee.<br>DB<br>ÓRA                             | Term ék, szolgáltatá<br>Egységá<br>OW-30 B1 DIESE<br>S 912,00 Ft<br>BOZÓ TRÁCS Á'<br>8 500,00 Ft<br>AKK UM LÁ TOR                | Kedv. egységár<br>EL OLAJ<br>3 000,00 Ft<br>ISZERELÉS<br>6 800,00 Ft<br>CSERE                     | %           49 %           20 %                | Nettó érték<br>6 000,00 Ft<br>51 000,00 Ft                                         | Cikkszám<br>ÁFA<br>08250P99<br>27,00 %<br>27,00 %                                                                                                    | ÅFA étilk<br>BIBA1<br>1 620,00 Ft<br>13 770,00 Ft                     | Bruttó étték<br>7 620,00 Ft<br>64 770,00 Ft                                                                                     |
| Statiszti<br>Men<br>Gyári :<br>3708<br>Művele<br>502010          | kai kód<br>nyiség<br>alkato<br>2,00<br>et<br>7,50<br>1,20 | I<br>Mee.<br>DB<br>ÓRA<br>ÓRA                         | Term ék, szolgáltatá<br>Egységá<br>0W-30 B1 DIESE<br>S 912,00 Ft<br>BOZÓ TRÁCS Á'<br>8 S00,00 Ft<br>AKK UMLÁ TO R<br>8 S00,00 Ft | 5<br>Kedv. egységár<br>SI OLAJ<br>3 000,00 Ft<br>ISZERELÉS<br>6 800,00 Ft<br>CSERE<br>7 650,00 Ft | %           49 %           20 %           10 % | Nettó értêk<br>6 000,00 Ft<br>51 000,00 Ft<br>9 180,00 Ft                          | Cikkszám<br>ÁFA<br>08250P99<br>27,00 %<br>27,00 %<br>27,00 %                                                                                         | ÅFA étték<br>B1BA1<br>1 620,00 Ft<br>13 770,00 Ft<br>2 479,00 Ft      | Bruttó érték<br>7 620,00 Fr<br>64 770,00 Fr<br>11 659,00 Fr                                                                     |
| Statiszti<br>Men<br>3708<br><b>Műrel</b><br>502010               | kai kód<br>nyiség<br>alkatr<br>2,00<br>et<br>7,50<br>1,20 | 1<br>Mee.<br>DB<br>ÓRA<br>ÓRA                         | Term ék, szolgáltatá<br>Egységá<br>0W-30 B1 DIESE<br>S 912,00 Ft<br>BOZÓ TRÁCS Á<br>8 500,00 Ft<br>AKK UMLÁ TOR<br>8 500,00 Ft   | s<br>Kedv. egységár<br>IL OLAJ<br>3 000,00 Ft<br>ISZERELÉS<br>6 800,00 Ft<br>CSERE<br>7 650,00 Ft | 20 %<br>10 %                                   | Nettó értűk<br>6 000,00 Ft<br>51 000,00 Ft<br>9 180,00 Ft<br>Számla éz<br>ÁFA össz | Cikkszám           ÅFA           08250P99           27,00 %           27,00 %           27,00 %           27,00 %           27,00 %           zesen: | ÅFA értők<br>B1EA1<br>1 620,00 Ft<br>13 770,00 Ft<br>2 479,00 Ft<br>: | Eruttó érték<br>7 620,00 Ft<br>64 770,00 Ft<br>11 659,00 Ft<br>66 180,00 Ft<br>17 869,00 Ft                                     |

A beállításhoz kérje a DLM Solutions munkatársainak segítségét.

#### Megrendelés időpontja

A **Munkalap** riporton már megjelenik a munkalap megrendelésének pontos időpontja is (óra:perc).

| HONDA                                                                                                    | Munkalap (Megrendelé:<br>Munkalap típus: Normál                                                                                                   | s)                                                                                                    |
|----------------------------------------------------------------------------------------------------|----------------------------------------------------------------------------------------------------|----------------------------------------------------------------------------------------------------|
| Kezdés/Megszakítás   🏭 📕 🗰 📕 🗰                                                                                                    | Lezárva IIII<br>K2D IESZT KFT.                                                                                                    |                                                                                                    |
| SzáMító:<br>K2D TESZT KFT.<br>1037 Budapest<br>Zayu, 24<br>Tei:1, FAX:1<br>E-mail. dms.teszt@gmail.com<br>Közöszégi adószám: HU111222333444<br>Adószám: 111111-1-11<br>Bankszámiaszám:<br>10111001-000000091111111 | Megrendelő:<br>TESZTPARTNER-1006<br>1026 BUDAPEST<br>TESZTÚT 1006<br>Tel:<br>E-mail: INFO@TESZT.HU<br>Kaposolattartó:-<br>Telefonszám: 2022222222 | Megrendelés ideje:<br>2012.05.23 13:31<br>Javtās varhato kezdete / vége<br>2012.05.23 /<br>2012.05.23 / 6:00<br>Vállalási ár (nettó):<br>45 000,00 Ft<br>Vállalási ár (bruttó):<br>57 150,00 Ft |

# 2. Alkatrészkereskedelem

#### 2.1. Alkatrész értékesítés

### <u>Partner ID</u>

A **Kijelölt vevői rendelés módosítása** ablakon már megjelenik az ügyfél ID száma is.

| 🕅 A kijelölt vevőj rendelés módosítása     |                                |                                        |                               |
|--------------------------------------------|--------------------------------|----------------------------------------|-------------------------------|
| Akciók Kedvezményt adhat Kitárolás Számláz | ás Státusz módosítás Nyomtatás | Alkt. beemelés Ért. akciók             |                               |
| k20                                        |                                |                                        |                               |
| Vevő TESZTPARTNER-6491                     | 📕 Tel                          | efonszám 06 30 9214                    | 4150 ID <u>5570</u>           |
|                                            |                                | E- mail                                |                               |
| TESZT U. 6491                              | ⊙ Sz                           | lán nem mód-hat                        | Elő Elő 🗸                     |
| Dátum 2007.11.08.                          | Pénznem HUF OKe                | dvezménytadhat Al                      | lapot Feldolgozás alatt 🛛 🗙   |
| Ozlet ALKATRESZ ERTEKESTI                  | <u></u>                        | Pä                                     | inguta TESZT3                 |
| Gánjármű 1                                 | Pondezám                       | Δινάτ                                  | ezám                          |
|                                            | Modell                         | Motor                                  | szám                          |
|                                            | Nettó 5238.00                  | Áfa 1414.00                            | Összasan 6652.00 HUE          |
| F 11/ 10                                   | Kész                           | Rendelt<br>letből foglalt              |                               |
| Fografasok (5) Kitarolt alkatr             | eszek (U) Szamla:              | zott alkatrészek (U)                   | Kosar tetelek (U)             |
| Cikkszam (F3) Cikk                         | Meni                           | ny Egységar Brutto                     | Raktari Betar. al Megren Varh |
| 79670SL0A01  7220                          |                                | 10 1210,00 1536,71<br>10 826.00 3147.0 |                               |
| 79672S3NN41 IZZÓ                           | 3,0                            | 0 928,00 3535,6                        |                               |
|                                            |                                |                                        |                               |
|                                            |                                |                                        |                               |
| <                                          |                                |                                        |                               |
| Ogyári<br>Degyéb                           | <b>? 8</b> 00 E                | s 🔛 🗃                                  |                               |
| Scyári<br>Egységár                         | <b>* *</b>                     |                                        |                               |

# 3. Pénzügy

#### 3.1. Általános kimenő számlázás

Számla tételek másolása

A számlára felvitt tételek duplikálhatók a 🛃 gombra kattintva.

| <b>Új számla felvitele</b><br>Riport Előlegszámlák Stornóz Ronl | ott számla törl. El. szla küld. en | nail            |                   | X                  |
|-----------------------------------------------------------------|------------------------------------|-----------------|-------------------|--------------------|
| DLM<br><b>Tru</b> Finance                                       |                                    |                 |                   |                    |
| Számla típusa                                                   | Egyéb kimenő számla                | Part. rel. Vevő | G                 | GENO 201200060     |
| Partner FORRAI DÁNIE                                            | EL .                               |                 |                   | Nettó 20 000,00    |
| 2120 DUNAKESZI                                                  | KOSSUTH L. U.68.                   |                 | ÁFÁ-s 🗹           | ÁFA 5 400,00       |
| Bankszámlaszám                                                  | 10918001-00000003-19550            | 005             |                   | Total 25 400,00    |
| Fizetési mód                                                    | Készpénz 🔽 D.nen                   | HUF             | Számla dát        | tuma 2012.09.27.   |
| Költséghely                                                     | Központ 🔽                          |                 | Telj. dát.        | (áfa) 2012.09.27.  |
| Könyv.álla                                                      | Nem adható fel                     | Nyel∨           | Fizetési hatá     | áridő 2012.09.27.  |
| Besorolás                                                       | Általános vevő                     | Magyar 💌        | Folyamatos        | s telj. 🗌          |
| Állapot                                                         | -                                  | Jóváírás        | Jóváírt számla sz | záma               |
| CAR -                                                           | -                                  |                 | Előleg b          | esz? Előleg        |
| Visszafizetendő                                                 | 🗌 🛛 🗌 📃                            | 1 🖳             | Előlegi           | nettó,00           |
| Nyomt. pld.                                                     | O Aldivízió AD                     | MINISZTRÁCI     | Előleg            | ÁFA ,00            |
| 🛛 🔫 Megjegyzés a számlán                                        |                                    |                 |                   | Egyéb megjegyzés ቜ |
|                                                                 | 🔊 🕸 🗞                              | 2               |                   |                    |
| Cikk/szolgáltatás                                               | Megnevezés                         | Stat. kód       | Menny. Me         | e Egységár En      |
| HUNG                                                            | HUNGARORING BELEPOJ                | EGY             | 1,00 DB           | 10 000,00          |
| HUNG                                                            | HUNGARORING BELEPOJ                | EGY             | 1,00 DB           | 10 000,00          |
| HUNG                                                            | HUNGARORING BELÉPŐJ                | EGY-            | 1,00 DB           | 10 000,00          |
| <                                                               |                                    |                 |                   | >                  |
|                                                                 |                                    |                 |                   |                    |
|                                                                 |                                    |                 |                   |                    |

## 3.2. Áfa-bevallás

#### Előleg megjelenítése az analitikában és az összesítőn

*Közösségen belüli* beszerzés, értékesítés, és *közösségen kívüli* értékesítés esetében az előleg nem adózási pont az áfában, ezért külön soron mutatjuk ki az "Összesítő riportban".

|                          | Vizsg           | ÁFA össze<br>ált időszak: 2011.06. | 2012.10.0<br>1. old |                                |                                 |  |
|--------------------------|-----------------|------------------------------------|---------------------|--------------------------------|---------------------------------|--|
| HONDA                    |                 | K2D TESZT KI                       | FT.                 |                                |                                 |  |
| Kimenő számlák után l    | oefizetendő ÁF. | A                                  |                     |                                |                                 |  |
| Megnevezés               | ÁFA kulcs       | ÁFA alapja                         | ÁFA mértéke         | ÁFA alapja<br>ezerre kerekítve | ÁFA mértéke<br>ezerre kerekítve |  |
| Adó alól mentes          | 0               | 32 347 100                         | 0                   | 32 347                         | 0                               |  |
| ÁFA 20%                  | 20              | -5 514                             | -1 103              | -6                             | -1                              |  |
| ÁFA 25%                  | 25              | 33 508 712                         | 8 377 181           | 33 509                         | 8 377                           |  |
| ÁFA tv.hatn kívüli       | 0               | 6 260 000                          | 0                   | 6 260                          | 0                               |  |
| Alanyi mentes            | 0               | 7 601 500                          | 0                   | 7 602                          | 0                               |  |
| EU-n belüli              | 0               | 30 141 941                         | 0                   | 30 142                         | 0                               |  |
| Közösségen belüli eladás | 0               | 30 141 941                         | 0                   | 30 142                         | 0                               |  |
| Előleg                   | 0               |                                    |                     |                                |                                 |  |
| EU-n kívüli              | 0               | 3 739 000                          | 0                   | 3 739                          | 0                               |  |
| Előleg                   | 0               |                                    |                     |                                |                                 |  |
| Használt Ingóság Adó     | 0               | 1 000                              | 0                   | 1                              | 0                               |  |
| Tárgyi adómentes         | 0               | 40 000                             | 0                   | 40                             | 0                               |  |
| Összesen:                |                 | 113 633 739                        | 8 376 078           | 113 634                        | 8 376                           |  |
| Használt ingóság ÁFÁ-ja  |                 | 1 040 000                          | 260 000             | 1 040                          | 260                             |  |
| Kimenők mindösszesen:    |                 | 114 673 739                        | 8 636 078           | 114 674                        | 8 636                           |  |

A beszámított előleg összegét plusszal-mínusszal szerepeltetjük az ÁFAanalitikában, mivel csak a végszámla összege adózik.

| Kimenő számlák után bo                                                 | efizetendő ÁFA                                                          |                                                |                                                               |                                        |                                                                                       |
|------------------------------------------------------------------------|-------------------------------------------------------------------------|------------------------------------------------|---------------------------------------------------------------|----------------------------------------|---------------------------------------------------------------------------------------|
|                                                                        |                                                                         | 2 2                                            |                                                               |                                        |                                                                                       |
|                                                                        | EU-n                                                                    | i belilli                                      |                                                               |                                        |                                                                                       |
| Megnevezés                                                             | EU-n                                                                    | ÁFA kulcs                                      | ÁFA alapja                                                    | ÁFA mértéke                            | Telj.dátum                                                                            |
| Megnevezés<br>CARO-2012 /                                              | EU-n<br>EU-n belalı                                                     | AFA kulcs                                      | <b>ÁFA alapja</b><br>3 251 000                                | ÁFA mértéke<br>0                       | <b>Telj.dátum</b><br>2012. 07. 13.                                                    |
| <b>Aegnevezés</b><br>CARO-2012 /<br>CARO-2012 /                        | EU-n<br>EU-n belalı<br>EU-n belalı                                      | AFA kulcs                                      | <b>ÁFA alapja</b><br>3 251 000<br>6 314 174                   | <b>ÁFA mértéke</b><br>0<br>0           | <b>Telj.dátum</b><br>2012. 07. 13.<br>2012. 07. 12.                                   |
| Megnevezés<br>CARO-2012 /<br>CARO-2012 /<br>CARO-2012 /                | EU-n<br>EU-n belalı<br>EU-n belalı<br>EU-n belalı                       | AFA kulcs<br>0<br>0<br>0                       | <b>ÁFA alapja</b><br>3 251 000<br>6 314 174<br>4 108 000      | <b>ÁFA mértéke</b><br>0<br>0<br>0      | <b>Telj.dátum</b><br>2012. 07. 13.<br>2012. 07. 12.<br>2012. 07. 25.                  |
| Megnevezés<br>CARO-2012 /<br>CARO-2012 /<br>CARO-2012 /<br>CARO-2012 / | EU-n belalı<br>BU-n belalı<br>BU-n belalı<br>BU-n belalı<br>BU-n belalı | A DEGUII<br>ÁFA kulcs<br>0<br>0<br>0<br>0<br>0 | ÁFA alapja<br>3 251 000<br>6 314 174<br>4 108 000<br>-500 000 | <b>ÁFA mértéke</b><br>0<br>0<br>0<br>0 | <b>Telj.dátum</b><br>2012. 07. 13.<br>2012. 07. 12.<br>2012. 07. 25.<br>2012. 07. 25. |

# 4. Főkönyv

## 4.1. Főkönyv

## <u>Dim2 kód</u>

Főkönyvi karton riporton *(Riportok/Főkönyvi karton)* megjeleníthető a dim kódok megnevezése is.

| K2D TE SZ1<br>1037, Budap<br>111111111-1- | T KFT.<br>Dent Zay u. 24<br>-11                                 |                      |                    | L                            | Főkönyvi karton                                              |                                      |                    |                           | 20       | 12.10.09.            |
|-------------------------------------------|-----------------------------------------------------------------|----------------------|--------------------|------------------------------|--------------------------------------------------------------|--------------------------------------|--------------------|---------------------------|----------|----------------------|
| dőszak: 20                                | 11.01.01 - 2011.12.31<br>Tav                                    | alyi záróegyenleg :  | nëlkül, idei nyite | egyenleggel, k               | Fksz.: 0 - 9999999999<br>ézi és gépi rögzítések , kapcsolódó | ő főkönyviszámmal , szt              | ornózott tételek n | élico1                    |          | 9 .olda              |
| -                                         |                                                                 |                      |                    |                              | K2D TESZT KFT.                                               |                                      |                    |                           |          |                      |
| Gazdasági e                               | semény                                                          | Kapes. fök s:<br>T K | z<br>Gépi Könyv    | dát. <mark>T</mark> r. azon. | Partner                                                      | T artozik                            | Követel            | Egyenleg Me               | gjegyzés | Fiz. mód             |
| lérleg<br>1<br>16<br>161                  | KÉSZLETEK<br>KERESKEDELMI ÁRUK<br>ÁRUK<br>ÖNPÖTET SZÉPTÉVESÍTET | T CY                 |                    |                              | Neisiannatar                                                 | 0.00                                 | 0.00               |                           |          |                      |
| Bejövő szla<br>Bejövő szla                | GENI201100001 ;<br>GENI201100098 ;                              | 4                    | 54 I 2011.0        | 18 210000016<br>31 210000042 | 2 TESZTPARTNER-597<br>2 BOZ GÉZA KFT.                        | 1 000 000,00                         | 4,00               | 1 000 000,00 2 000 000,00 |          | Kinspins<br>Kinspins |
| :                                         | 2616 - KULONBOZET SZ ÉRTÉKES                                    | IT ET T GK.          |                    |                              | Nyitóegyenleg.<br>Időszaki forgalom :<br>Záróegyenleg:       | 0,00<br>2 000 000,00<br>2 000 000,00 | 0,00               |                           |          |                      |
|                                           |                                                                 | Mårleg               | összesen:          |                              | Nyitöegyenleg:<br>Időszaki forgalom :<br>Záróegyenleg:       | 0,00<br>2 000 000,00<br>2 000 000,00 | 0,00               | 2 000 000,00              |          |                      |
|                                           |                                                                 | Dim kód lö           | sszesen :          |                              | Nyitöegyenleg:<br>Időszaki forgaton :<br>Zűröegyenleg:       | 0,00<br>2 000 000,00<br>2 000 000,00 | 0,00               | 2 000 000,00              |          |                      |
| Dimkód1                                   | : ALK ALKATRÉSZ ÉRI                                             | ÉKESÍTÉS             |                    |                              |                                                              |                                      |                    |                           |          |                      |
| redményi<br>2<br>22 - BÉRLI               | kimutatás<br>KÖLTSÉGNEMEK<br>IGÉNYBEVETT SZOLGÁLT<br>ETI DÍJAK  | ATÁSOK               |                    |                              | Nyitóegyenleg:                                               | 0,00                                 | 0,00               | 0,00                      |          |                      |
| Bejövő szla                               | GENI201100244 ;                                                 | ;4                   | 54 I 2011.1        | 30 211000006                 | 9 TESZTPARTNER-100                                           | 15 000,00                            |                    | 15 000,00                 |          | Késspéna             |
|                                           | 522 - BÉRLETI DÜAK                                              |                      |                    |                              | Nyitóegyenleg<br>Időszaki forgalom :<br>Zűróegyenleg:        | 0,00<br>15 000,00<br>15 000,00       | 0,00               |                           |          |                      |
| 24 - HÍRDI                                | ETÉS, REKLÂM, PROPAGAN                                          | DA                   |                    |                              | Nyitóegyenleg:                                               | 0,00                                 | 0,00               | 0,00                      |          |                      |
| Bejövő szla                               | GENI201100063 ;                                                 | 14                   | 54 I 2011.0        | 13 210000018                 | 0 KIS GÉZA                                                   | 10 000,00                            |                    | 10 000,00                 |          | Kinspins             |
| *                                         | 524 - HIRDETËS, REKLÂM, PROPA                                   | GANDA                |                    |                              | Nyitóegyenleg:<br>Időszaki forgalom :<br>Záróegyenleg:       | 0,00<br>10 000,00<br>10 000,00       | 0,00               |                           |          |                      |
| 261 - BELF                                | FÖLDI ÚTIKÖLTSÉG                                                |                      |                    |                              | Nyitóegyenleg:                                               | 0,00                                 | 0,00               | 0,00                      |          |                      |
|                                           | 0737301100342                                                   |                      | 7.4 T 2011 1       |                              | TESTIDARTNER 100                                             | 15 000 00                            |                    | 15 000 00                 |          | Kauwing              |

A beállításhoz kérje a DLM Solutions munkatársainak segítségét.

## 5. Jelentések

## 5.1. Új gépjármű jelentések

## Gépjármű készlet korosító riport divíziónként

Az **Új gépjármű jelentések** modul *"Készletek/Koros. div (nem átad)"* menüpontjára kattintva új riport érhető el: *"Új gépjármű készlet riport üzletáganként".* 

A riport a megadott fordulónapra vonatkozóan mutatja a *még át nem adott* új gépjárműkészletet korosítva, divíziónként (üzletenként) csoportosítva.

|                    | $\overline{0}$                            |                    | Új gj. ké<br>/ | szlet rij<br>Fordulóna, | p <b>or t üz</b><br>p: 2012.0 | letágan<br>19.27.<br>űvek               | ként       |                 |            |                |
|--------------------|-------------------------------------------|--------------------|----------------|-------------------------|-------------------------------|-----------------------------------------|------------|-----------------|------------|----------------|
| HON                | A merelenítet                             | t időszakok: 0-30  | ) nav. 31-60 n | av. 61-90;              | nav. 91-18                    | ичек<br>10 nav. 181                     | 1-270 nav. | 271-360 n       | av. 360 na | ıvon túl       |
|                    |                                           |                    |                | K2D I                   | ESZIKFI.                      |                                         |            |                 |            |                |
| Aldivízió          | 1                                         |                    |                |                         | Fizil                         | ai készlete                             | en lévő gé | niárm űve k     |            |                |
|                    |                                           |                    | 0-30           | 31-60                   | 61-90                         | 91-180                                  | 181-270    | 271-360         | 361-       | Összesen       |
| FM TF S2           | ZT ÚJ GJ ÉR                               | ?Т                 | 0.00           | 51.00                   | 0170                          | ,,,,,,,,,,,,,,,,,,,,,,,,,,,,,,,,,,,,,,, | 101 210    | 2.1. 500        | 501        | obloba         |
| Normáljá           | irművek                                   | <u></u>            |                |                         |                               |                                         |            |                 |            |                |
| CAR                | Rendszám                                  | Készlet kora       | Modell         |                         |                               |                                         |            | Besoroli        | <i>ź s</i> |                |
| 181-270            | nap :                                     |                    |                |                         |                               |                                         |            |                 |            |                |
| 7635               | -                                         | 239 nap            | FIAT PUNTO     |                         |                               |                                         |            | VEVŐNEK RENDELT |            |                |
| FMTES.             | ZT ÚJ GJ. ÉR                              | т.                 | 0              | 0                       | 0                             | 0                                       | 1          | 0               | 0          | 1              |
| ÚJGÉP.<br>Normáljá | <mark>JÁRMŰ ÉRT</mark><br>ír <i>művek</i> | <u>TÉKE SÍTÉ S</u> |                |                         |                               |                                         |            |                 |            |                |
| CAR                | Rendszám                                  | Készlet kora       | Modell         |                         |                               |                                         |            | Besoroli        | źs         |                |
| 0-30 naj           | p:                                        |                    |                |                         |                               |                                         |            |                 |            |                |
| 7648               | -                                         | 15 nap             | FIAT 1.9 JI    | D. ELX.                 |                               |                                         |            | -               |            |                |
| 91-180 1           | nap:                                      |                    |                |                         |                               |                                         |            |                 |            |                |
| 7644               | -                                         | 115 nap            | HONDA AC       | CORD TOL                | JRER 2.2 L.                   | IFESTYLE                                | AT NAVI 12 | SA-AKI          | UÁLIS HÓ   | NAPBAN ÀTADV   |
| 181-270            | nap:                                      |                    |                |                         |                               |                                         |            |                 |            |                |
| 7641               | -                                         | 208 nap            | HONDA AC       | C TOURER                | 2.4 EXE A                     | T, IMS, BO                              |            | TA-TES          | ZT GJ. (TU | 'LAJD) HONAP O |
| Tesztjarm<br>GAD   | wvek                                      | x*/ x . x          |                |                         |                               |                                         |            | ",              |            |                |
| 0.30 pm            | Kenaszam                                  | Leszlet Kora       | IN O A BI I    |                         |                               |                                         |            | Безотон         | 25         |                |
| 7648               | r:                                        | 15 nan             | FIATIOIT       | ת אות מ                 |                               |                                         |            | _               |            |                |
| 91-180 1           | nap:                                      | 10 1100            |                | D. D                    |                               |                                         |            |                 |            |                |
| 7644               | -                                         | 115 nav            | HONDA AC       | CORD TOL                | JRER 2.2 L.                   | IFE STYLE I                             | AT NAVI 12 | SA-AKI          | UÁLIS HÓ   | NAPBAN ÁTADV   |
| 181-270            | nap:                                      | -                  |                |                         |                               |                                         |            |                 |            |                |
| 7641               | -                                         | 208 nap            | HONDA AC       | C TOURER                | 2.4 EXE A                     | T, IMS, BO                              |            | TA-TES          | ZT GJ. (TU | 'LAJD) HÓNAP O |
| ÚJ GÉP             | JÁRMŰ ÉRTÍ                                | ÉKESÍTÉS           | 1              | 0                       | 0                             | 1                                       | 1          | 0               | 0          | 3              |
| Összesen:          |                                           |                    | 1              | 0                       | 0                             | 1                                       | 2          | 0               | 0          | 4              |
|                    |                                           |                    |                |                         |                               |                                         |            |                 |            |                |

### A riport az alábbi adatokat tartalmazza:

- CAR ID
   Gépjármű törzsbeli azonosító
- Rendszám
   Készlet kora
   Készleten töltött napok száma
- Modell megnevezése
- Besorolás Gépjármű törzsbeli besorolás

A *"Készletek/Koros. div (nem szlás)"* menüpontjára kattintva a riport ugyanebben a formátumban jelenik meg, annyi eltéréssel, hogy a végszámlával nem rendelkező gépjárművek jelennek meg rajta.

### 5.2. Használt gépjármű jelentések

<u>Új riport - Használt gépjármű készlet riport – könyvelési szempontból</u>

**A Használt gépjármű jelentések** modul *"Készletek/Könyv.szempont (div)"* menüpontjára kattintva új riport érhető el: *"Könyvelési szempontból készleten lévő használt gépjárművek aldivíziónként".* 

A riport a megadott fordulónapra vonatkozóan mutatja a használt gépjárműkészletet divíziónként (üzletenként) csoportosítva.

A megadott fordulónap vonatkozhat a gépjármű beérkeztetési dátumára vagy a gépjárműhöz tartozó bejövő számla teljesítési dátumára is. A riporton csak azok a gépjárművek jelennek meg, amelyek *jóváhagyott* bejövő számlával rendelkeznek, és még nem kerültek eladásra.

A fordulónap megadása után megjelenik a riport.

|                                                                     | Könvve                 | elési szempo      | ntból készleten lév        | ő használt gé                 | piárművek a            | ldivíziónké        | nt               |                        | 2012.09.1             |
|---------------------------------------------------------------------|------------------------|-------------------|----------------------------|-------------------------------|------------------------|--------------------|------------------|------------------------|-----------------------|
| HONDA                                                               | nony (                 | one of opening of | Fordulónap:<br>Érkezési dá | 2012.09.13<br>tum szerint     | pjaimavena             |                    |                  |                        | 1 . old               |
|                                                                     |                        |                   | K2D TES                    | ZT KFT.                       |                        |                    |                  |                        |                       |
| Modell neve                                                         | Szállító azon.         | Belső sorszám     | Alvázszám                  | Gyárt. Rendszám<br>év         | Bejövő számla<br>száma | Számla ö:<br>Nettó | szege<br>Bruttó  | Szla. beérk.<br>dátuma | Külső számla<br>száma |
| Számlás gépjárművek<br>HASZNÁLT GÉPJÁRMŰ ÉRTÉ<br>HONDA JAZZ 1.41 LS | KESÍTÉS<br>DRM2005/023 | - 1               | JHMGD17505S241504          | 2005.04.JUK-999               | GENI-2012/00094        | 10 000 000 Ft      | 10 000 000 Ft    | 2012.06.25             | 126487                |
|                                                                     |                        |                   | HASZNÁLT GÉI               | PJÁRMŰ ÉRTÉKESÍTÉ<br>összesei | S 1 db<br>a:           | 10 000 000,00 Ft   | 10 000 000,00 Ft |                        |                       |
|                                                                     |                        | =                 | Számlás gé                 | pjárművek összeser.           | : I db                 | 10 000 000,00 Ft   | 10 000 000,00 Ft |                        |                       |
| Vételi jegyes gépjárművek<br>HASZNÁLT GÉPJÁRMŰ ÉRTÉ                 | KESÍTÉS                |                   |                            |                               |                        |                    |                  |                        |                       |
| NISSAN TERRANO                                                      |                        | - 1               | VSKJV NR20U0298171         | 1997.03.GMD-625               | GENI-2012/00025        | 3 000 000 Ft       | 3 000 000 Ft     | 2012.02.03             | SHC P201100012        |
| HONDA CIVIC 1.4                                                     |                        | - 1               | SHHEU77402U037462          | 2002.08.TTT-345               | GENI-2011/00183        | 1 200 000 Ft       | 1 200 000 Ft     | 2011.11.11             | SHC P201100009        |
| HONDA JAZZ                                                          |                        | - 1               | JHMGD17702S211451          | 2002.04.XYZ-789               | GENI-2011/00266        | 500 000 Ft         | 500 000 Ft       | 2011.12.14             | SHC P20 110 00 13     |
| HONDA HR-V 5D 1.6i LS CVT A/T REA<br>I                              | L 035/2004             | - 1               | JHMGH48504S207267          | 2004.08.JIF-658               | GENI-2007/02238        | 3 500 000 Ft       | 3 500 000 Ft     | 2007.08.15             | SHC P200700041        |
| FORD FIESTA                                                         |                        | - 1               | WF0BXXGAFBMS70708          | 1991.01.IAW-752               | GENI-2006/02569        | 120 000 Ft         | 120 000 Ft       | 2006.08.23             | SHC P200600019        |
| HONDA JAZZ 1.4I LS                                                  |                        | - 1               | 456456                     | 303.01. AAA111                | GENI-2008/00009        | 1 000 000 Ft       | 1 000 000 Ft     | 2008.02.13             | SHCP200800001         |
| HONDA JAZZ 1.4I LS                                                  |                        | - 1               | 198702SAK                  | 2006.01.KEP-085               | GENI-2008/00263        | 3 400 000 Ft       | 3 400 000 Ft     | 2008.04.17             | SHCP200800003         |
| HONDA JAZZ 1.4I LS                                                  |                        | - 1               | FDHFHTFH                   | 606.01. JJJ-345               | GENI-2008/00265        | 1 000 000 Ft       | 1 000 000 Ft     | 2008.04.28             | SHCP200800006         |
| SUZUKI2 SX4                                                         |                        | - 1               | 123456789                  | 2006.01.KEP-050               | GENI-2008/00309        | 3 100 000 Ft       | 3 100 000 Ft     | 2008.07.16             | SHC P200800010        |
| HONDA MKP CBF250                                                    |                        |                   | 9C2MC35A06R601400          | 2006.01                       | GENI-2012/00093        | 965 135 Ft         | 965 135 Ft       | 2012.06.25             | SHC P20 120 00 04     |
| NISSAN ALMERA                                                       |                        | - 1               | ASDFADSF654654654          | 2010.01.LKL-220               | GENI-2012/00088        | 5 600 000 Ft       | 5 600 000 Ft     | 2012.06.13             | SHC P20 120 00 03     |
|                                                                     |                        |                   | HASZNÁLT GÉI               | PJÁRMŰ ÉRTÉKESÍTÉ<br>összesei | S 11 db<br>a:          | 23 385 135,00 Ft   | 23 385 135,00 Ft |                        |                       |
|                                                                     |                        | -                 | Vételi jegyes gé           | pjárművek összeser            | e: 11 db               | 23 385 135,00 Pt   | 23 385 135,00 Ft |                        |                       |
|                                                                     |                        |                   |                            | Összeset                      | ı: 12 db               | 33 385 135,00 Ft   | 33 385 135,00 Ft |                        |                       |

A riport az alábbi adatokat tartalmazza:

- Modell neve
- Szállító azonosító A gépjármű készletre vételekor megadott szállítói azonosító
- **Belső sorszám** Csak abban az esetben, ha a cégnél használatban van a divízónkénti belső sorszámozás
- Alvázszám
- Gyártási év
- Rendszám
- Bejövő számla száma
- Számla összege nettó
- Számla összege bruttó
- Számla beérkezési dátuma
- Külső számlaszám

#### Gépjármű készlet korosító riport divíziónként

**A Használt gépjármű jelentések** modul *"Készletek/Koros. div (nem átad)"* menüpontjára kattintva új riport érhető el: *"Használt gépjármű készlet riport üzletáganként".* 

A riport a megadott fordulónapra vonatkozóan mutatja a *még át nem adott* használt gépjárműkészletet korosítva, divíziónként (üzletenként) csoportosítva.

|                                      | 70                                 | H                             | asznált gj                       | . készle                       | t ripor       | t üzletág    | gankén     | t              |            |          |
|--------------------------------------|------------------------------------|-------------------------------|----------------------------------|--------------------------------|---------------|--------------|------------|----------------|------------|----------|
|                                      |                                    |                               | 1                                | oraniona                       | цр. 2012.)    | JY. ZI.      |            |                |            |          |
| TION                                 |                                    |                               |                                  | Nem átad                       | ott gégjárn   | nüvek        |            |                |            |          |
| HON                                  | A megjelenítet                     | t időszakok: 0-3              | 0 nap, 31-60 i                   | 1ap, 61-90                     | nap, 91-1     | 80 nap, 181  | -270 nap,  | 271-360 n      | ap, 360 na | ipon túl |
|                                      |                                    |                               |                                  | K2D.                           | TESZT KFI     | :            |            |                |            |          |
| Aldivízió                            | i                                  |                               |                                  |                                | Fizi          | kai készlete | n lévő géi | járművek       |            |          |
|                                      |                                    |                               | 0-30                             | 31-60                          | 61-90         | 91-180       | 181-270    | 271-360        | 361-       | Összesen |
| ADMIN<br>Normál já                   | ISZ TRÁCIÓ<br>írművek              |                               | ]                                |                                |               |              |            |                |            |          |
| CAR                                  | Rendszám                           | Készlet kora                  | Modell                           |                                |               |              |            | Besorola       | źs         |          |
| 181-270                              | nap:                               |                               |                                  |                                |               |              |            |                |            |          |
| 7634                                 | UJZ-671                            | 245 nap                       | HONDAM.                          | KP CB600F                      | ₹A            |              |            | FUTO-          | CVS        |          |
| ADMIN                                | ISZTRÁCIÓ                          |                               | 0                                | 0                              | 0             | 0            | 1          | 0              | 0          | 1        |
| <u>FMTES</u><br>Tesztjárn            | <mark>ZT ÚJ GJ. ÉH</mark><br>nűvek | <u>кт.</u>                    |                                  |                                |               |              |            |                |            |          |
| CAR                                  | Rendszám                           | Készlet kora                  | Modell                           |                                |               |              |            | Besorola       | ás         |          |
| 271-360                              | )nap:                              |                               |                                  |                                |               |              |            |                |            |          |
| 7628                                 | LRW-573                            | 300 nap                       | HONDA CI                         | R- <i>Z G I</i>                |               |              |            | TESZT -        | CVS        |          |
| FMTES                                | ZT ÚJ GJ. ÉR                       | г.                            | 0                                | 0                              | 0             | 0            | 1          | 0              | 0          | 1        |
| HASZN                                | ÁLT GÉPJÁI                         | RMŰ ÉRTÉKE:                   | SÍTÉS                            |                                |               |              |            |                |            |          |
| Normáljá                             | írművek                            |                               |                                  |                                |               |              |            |                |            |          |
| CAR                                  | Rendszám                           | Készlet kora                  | Modell                           |                                |               |              |            | Besorold       | źs         |          |
| 0-30 naj                             | p:                                 |                               |                                  |                                |               |              |            |                |            |          |
| 5013                                 | AAA-111                            | 21 nap                        | HONDA CI                         | VIC 4D 1.8                     | ES (07YM)     | I            |            | VEVŐN          | EK RENDE   | LT       |
| 91-180                               | nap:                               |                               |                                  |                                |               |              |            |                |            |          |
| 7647                                 | LKL-220                            | 106 nav                       | NISSAN AL                        | MERA                           |               |              |            | HASZN.         | ÁLT GÉPLA  | ÍRMŰ     |
| 7643                                 | LYB-691                            | 134 nap                       | HONDAD                           | SIGHT CO.                      | MFORT 11      |              |            | FUIO-          | CVS        |          |
| 181-270                              | )nap:                              |                               |                                  |                                |               |              |            |                |            |          |
|                                      | LZW-657                            | 185 nav                       | HONDA AG                         | CORD 4D                        | 2.2 180 EX    | E 12         |            | FUIO-          | CVS        |          |
| 7092                                 |                                    | 188 nap                       | HONDA AC                         | CORD TO                        | URER 2.2i     | CTDi EXE CU  | JT         | VEVŐN          | EK RENDE   | LT       |
| 7042<br>2612                         | -                                  |                               |                                  |                                |               |              |            |                |            |          |
| 7041<br>2612<br>5135                 | -                                  | 191 nap                       | HONDA S2                         | 000                            |               |              |            |                |            |          |
| 7042<br>2612<br>5135<br>7639         | -                                  | 191 nap<br>209 nap            | HONDA S2<br>HONDAM.              | 000<br>KP CBF250               | ,             |              |            | FUTO-          | CVS        |          |
| 7042<br>2612<br>5135<br>7639<br>7640 | -<br>-<br>-<br><i>LMN-237</i>      | 191 nap<br>209 nap<br>209 nap | HONDA S2<br>HONDA M.<br>HONDA JA | 000<br>KP CBF250<br>ZZ 1.4 EXE | )<br>E ISHIFT |              |            | FUIO-<br>FUIO- | CVS<br>CVS |          |

A riport az alábbi adatokat tartalmazza:

- CAR ID Gépjármű törzsbeli azonosító
- Rendszám
   Készlet kora Készleten töltött napok száma
- Modell megnevezése
- Besorolás
   Gépjármű törzsbeli besorolás

A *"Készletek/Koros. div (nem szlás)"* menüpontjára kattintva a riport ugyanebben a formátumban jelenik meg, annyi eltéréssel, hogy a végszámlával nem rendelkező gépjárművek jelennek meg rajta.